# A'staff Cloud ログインID管理マニュアル

# 株式会社 アライド・システム

# 管理者用ログインIDの作成

| 新規作成時には10ま。<br>20管理者以外の10作成1<br>[マスタメンテ]-[ロク<br>より行って下さい。                                                                                   | 2代います。<br>- システムへの掲載が必要です。<br>よく確認した上で登録して下さい<br>よ、ログイン使<br>パインID管理]                               | 77-1<br>1 |
|----------------------------------------------------------------------------------------------------|----------------------------------------------------------------------------------------------------|-----------|
| 世世世1D                                                                                                    |                                                                                                    |           |
| _b6BlWr895wYaB                                                                                                    | 9L                                                                                                 | 0         |
|                                                                                                    |                                                                                                    |           |
|                                                                                                    | <b>85</b>                                                                                          |           |
| o-vites-Felare                                                                                                    | fi iš                                                                                              |           |
| D-/UK2-FEBAC<br>INGTERMATIO                                                                                                    | うね<br>ここののはご利用できません。                                                                               |           |
| 0-7122-FE34C<br>Duitermant,<br>References                                                                                                   | .946.<br>「さものはご利用できません。<br>以片で入りしてください」<br>目 ド約のてください                                              |           |
| <ul> <li>・/はジードについて</li> <li>・/はジードについて</li> <li>・(はまてに利用されて)、</li> <li>うがえません(ます)</li> <li>シイズタインステム(ます)</li> <li>シイズタインステム(ます)</li> </ul> | <b>98</b><br>いるものはこれ用できません。<br>切合で入力してください。<br>目上的のてください。<br>短端を打きたん。                              |           |
| <ul> <li>・ パスワードについて<br/>10はすここを用たれて、<br/>高齢学校文学び上にな文学<br/>多で方法・数学を立て込<br/>集中できるションと発音<br/>第四できるションと発音</li> </ul>                           | ●紙<br>「るものはご利用できません」<br>以たて入力してください<br>に記念すてください<br>認知らってす                                         |           |
| 0                                                                                                    | ●構<br>「急わのはご利用できません。<br>切片で入力してください<br>におかくこださい<br>におかくこださい<br>認知らてま<br>つうに使用した。<br>ないのは<br>のできまたん |           |
| ローバしたワードについて<br>(かはすてに利用されて)、<br>男称多数に交おし上しなか<br>参ざ方さ、数字をしたり)<br>要なの大文字、小文字は<br>使用できる文字は半満選<br>ミヤテルスとの回答、当内<br>(ひと/になつ、とて言いた)               | ■単<br>こをものはご利用できません。<br>切合で入力してくどさい<br>単上曲のくください<br>認知を打きまたん。<br>約20日で手またん。<br>かはないたいという。          |           |

管理者用ログインID作成画面にアクセスします。 ※画面URLはアライド・システムよりご案内します。

管理者ID・パスワードにはランダムに作成されたものが表示されています。 希望のIDとパスワードを入力して作成ボタンを押してください。 ※初期値のままでは作成できません。

# ■ID・パスワードのルール

- ・IDはすでに使用されているものは利用できません。
- ・英数字8文字以上16文字以内で入力してください。
- ・必ず英字・数字を1文字以上含めてください。
- ・英字の大文字・小文字は区別されません。
- ・使用できる文字は半角英数のみです。
- ・@や#などの記号、全角文字は使用できません。
- ・IDとパスワードで同じものは使用できません。
- ・店舗名やサービス名の使用はお避けください。

作成ボタンを押すと入力されていたID・パスワードが管理者用として作成され、 ログインされた状態になります。

一度使用した管理者用ログインID作成画面のURLは無効になります。 管理者ID作成以後は通常のログインURLよりログインしてください。

※管理者IDでログインするとログインID管理が可能です。 管理者以外は別のIDを作成してご利用頂くようお願いいたします。 一般IDであれば[ログインID管理]は表示されません。 ※管理者IDは1店舗につき1つだけです。

# ログインID管理画面

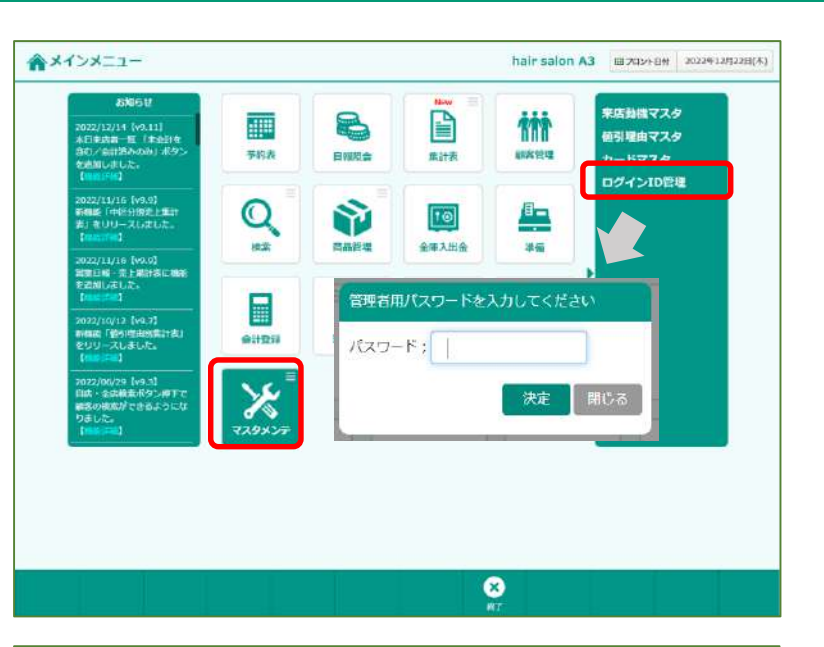

管理者IDでログインされると[マスタメンテ]-[ログインID管理]よりIDの追加・パス ワードの変更が行えます。

※複数名、複数端末でA'staffCloudをご利用になる場合は別IDを作成して利用してください。

[ログインID管理]を押すとパスワード入力が求められます。 管理者のパスワードを入力して進んでください。

※管理者用パスワードを忘れた場合、再発行が必要となります。 アライド・システムにご連絡ください。

①「ID登録可能数」「現在利用数」が画面左上に表示されます。

「ID登録可能数」:利用できるIDの上限値 「現在利用数」:「使用:する」に設定されているIDの件数

登録されているID一覧が画面右側に表示されます。

②件数が多い場合はID・備考を対象としてキーワードで検索することもできます。

「ID登録可能数」以上のIDを登録することはできますが、 「使用:する」に設定できるのは「ID登録可能数」までとなります。

③利用しないIDは「使用:しない」に更新してください。

「ID登録可能数」を追加されたい場合はアライド・システムまでご連絡ください。 6件以上は別途費用が発生いたします。

```
★管理者用ログインID管理面面
                                                                               솖
                                                                                   E370>FB#
                                                                                                2020年0月16日(米)
                                                                       2 q m-seress
                                  1
ID登録可能数:10件
                  現在利用版:10件
                                                                                                 全て表示
                                                                                                  3
                                                                                                    971
パスワー
                                             19月日 10
                                                                  A NOVE DESIGN
                                                                                   100
                                                    back1501
                                                                   2923/02/10 20:47:53
                                                                                  (8) EE
                                                                                                    $3
                                                    dat2002s
                                                                   2023/02/16 20:45:29
                                                                                  高橋市
                                                                                                    10-5201
 協考
                            20文字以内
                                                                                                    35
                                                    10657708
                                                                   2023/01/11 11:37:25
                                                    ito1254/
                                                                   2023/02/10 20:43:45
                                                                                  11/00/48
                                                                                                    18
 使用
         #8 Ltn
                                                   Key12023
                                                                   2023/02/13 39:19:55
                                                                                                    10
                                                                                                    15:585
                                                    10109171
                                                                   2020/02/16 20/46/30
                                                                                  小西周
D-JIZT-FEDUE
                                                                                                    1,720
                                                    man(0525e)
                                                                   2025/02/10 10:14:00
 ・回該すでに利用されているものほご利用できません
 ・英数学校文学校上16文字協内で入力してください
                                                    nak30408m
                                                                   2023/02/1E 17:54.35
                                                                                                    D.Str. (
 ・必ず再字・数字を1文字以上当めてください
                                                   ootan/10101
                                                                   2023/02/16 18:12:44
                                                                                  大河市
                                                                                                    List
 、英学の大文学・小文学は反用されません
                                                                                                    18
                                                    184001/19990
                                                                   202502/16 20 29 20 18 共正
 ・使用できる文字は半角茶数のみです。
 + 白竹WALEの証荷、全角文学は使用できません
                                            ※10発酵可能数:「使用する」に設定できるIDは10作までです
 ・ 由とパスワードで開心れの法使用できません。
                                            追加には別達費用が発生しますのでご希望の場合はご連続ください
 ・店舗名やサービス名のご使用はお逛けください
                                            ご連絡先:アライド・システム 0422-40-2460(平日9:00~10:00)
```

ġ

₽

# IDの追加/パスワードの変更

| Cross Intell's ing this Light                                                                                   | ikefi                                                      | ID           bacil15617           dik2002s           inosimin622           jim1234y           kant2023           kostor171           main0625e           maac01mm | * #20+3/82/65/80/<br>2003/02/16/20/47/53<br>2003/02/16/20/47/53<br>2003/02/16/20/46/29<br>2003/02/16/20/46/29<br>2003/02/16/20/46/33<br>2003/02/16/20/46/33<br>2003/02/16/20/46/33 | 1311年12-154<br>単田<br>単田<br>単田用<br>小島市<br>天山用                                                                                                    | 1000<br>1000<br>1100<br>1100<br>1100<br>1100<br>1100<br>110                                                                                                    |
|----------------------------------------------------------------------------------------------------|------------------------------------------------------------|----------------------------------------------------------------------------------------------------|----------------------------------------------------------------------------------------------------|----------------------------------------------------------------------------------------------------|----------------------------------------------------------------------------------------------------|
| 2 375405                                                                                                    |                                                            | back1561f<br>dia2002s<br>ino50unn622<br>jim1234y<br>karv(2023<br>kisj(097/1<br>matu0625s<br>nascd010m                                                             | 2023/02/16 20 47:53<br>10/33/02/16 20 47:53<br>2023/02/16 20 45 29<br>2023/02/16 20 45 45<br>2023/02/16 20 45 45<br>2023/02/16 20 45:33<br>2023/02/16 20 45:33                     | 御田<br>奈島四<br>小島府<br>丸山雨                                                                                                    | 73<br>50<br>73<br>73<br>73<br>73                                                                                                    |
| 2 X TAIN                                                                                                    | •                                                          | dar2002s<br>modium622<br>jim1234y<br>karv2023<br>kişi09171<br>masu0625s<br>nasaddnim                                                                              | 2023/02/16 20:49.29<br>2023/01/11 11:37:26<br>2023/02/16 20:43 43<br>2023/02/16 20:45 33<br>2023/02/16 20:46 33<br>2023/02/16 20:46 33<br>2025/02/16 10:14 00                      | 兼藤四<br>山田用<br>小島市<br>丸山用                                                                                                    | 00<br>78<br>78<br>78<br>00<br>00                                                                                                    |
| 2 2 7 5 W/5                                                                                                    | •                                                          | Poolunn622<br>jm1234y<br>karvi2523<br>ksj09171<br>matu0025e<br>naka0005m                                                                                          | 2023/01/11 11:37:25<br>2023/02/15 20:40 43<br>2023/02/13 16:19:55<br>2023/02/15 20:46:33<br>2023/02/15 10:46:33                                                                    | 山田用<br>小島市<br>丸山用                                                                                                    | 78<br>78<br>78<br>60                                                                                                    |
| 2 文于以内<br>                                                                                                    | •                                                          | jm1234y<br>karv2523<br>ksi0917t<br>mats0625e<br>pakad00m                                                                                                    | 2023/02/15 20:40:43<br>2023/02/13 10:19:55<br>2023/02/15 20:45:33<br>2023/02/15 10:14:00                                                                                           | 山田用<br>小島市<br>丸山用                                                                                                    | 33<br>78<br>69                                                                                                    |
|                                                                                                    | •                                                          | karv(2023<br>koşi09171<br>maru0625e                                                                                                    | 2023/02/13 19:19:55<br>2023/02/16 20:46:03<br>2023/02/16 10:14:00                                                                                                    | 小島市<br>丸山用                                                                                                    | 78<br>60                                                                                                    |
|                                                                                                    |                                                            | Ksj0917t<br>matu0625e<br>naex000010                                                                                                    | 2023/02/16 20 46:03<br>2025/02/16 10:14 00                                                                                                    | 小島市<br>丸山用                                                                                                    | 60                                                                                                    |
|                                                                                                    |                                                            | mana0625e                                                                                                    | 2023/02/16 18:14:00                                                                                                    | 丸山用                                                                                                    | 5.62                                                                                                    |
| ST. SHELD AND                                                                                                   |                                                            | 0.00000000                                                                                                    |                                                                                                    |                                                                                                    |                                                                                                    |
| はど利用できません                                                                                                    |                                                            | Construction of the second second                                                                                                    | 2003/02/18 17:54.35                                                                                                    | 中村市                                                                                                    | 69                                                                                                    |
| The second second second second second second second second second second second second second second second se |                                                            | ectan/1010t                                                                                                    | 2023/02/16 18:12:44                                                                                                    | 大台門                                                                                                    | 0.58                                                                                                    |
| 入力してください                                                                                                    |                                                            | peach19990                                                                                                    | 2023/02/16 20 49 40                                                                                                    | 前共田                                                                                                    | 1.42                                                                                                    |
| わません<br>ってす<br>毎可できません<br>少用できません<br>お痴けください                                                                    | ※10受勝<br>追加には<br>ご渡越先                                      | 印厳救:「使用する」<br>発達費用が発生します。<br>:アライド・システム                                                                                                    | に設定できる42410作までで1<br>の下ご希望の場合はご連続くだ<br>0422-40-2460 (平日9.00〜10                                                                                                    | r<br>(85)<br>(100)                                                                                                    |                                                                                                    |
|                                                                                                    | めてください<br>57までん<br>次です<br>使用できません。<br>近年できません<br>58歳1/ください | めてください<br>りません 三口母娘<br>大学 出版には<br>使用できません ご適勝方<br>が着けください                                                                                                    | めてください<br>いなだん、 ※回登録可能数:「使用する」<br>だす 法語では我は費用に発きします<br>使用できません、 ご適応先:アライド・システム<br>が用いたません。<br>が数部方ください                                                                             | めてください<br>ジリまでん 回じを使用機能 (使用する) に設定できる以は10件までで<br>下す 活動にに別は費用が発生しますのでご希望の信合はご選続で<br>使用できません ご適応先:アライド・システム 0422-40-2460(学目3900〜10<br>用できません<br>約歳什ください | めてください<br>ジルません ※10歳後期に数:「使用する」「以変ごできるいは10件までです<br>次年 追加市には30歳費用が発生しますのでご作品の名名はごご願ください<br>使用できません ご適応先:77ライド・システム 0422-402460(平日9.00〜10.00)<br>通じきません<br>約歳がください |

#### ■ID追加作成

画面下部の[新規]を押します。 IDとパスワードをルールに沿って入力し、画面下部の[登録]を押します。 ※IDの変更・削除は出来ません。新規作成時にはIDをよく確認した上で登録 して下さい。

「備考」の入力は任意です。 ご利用になるスタッフ名や端末名の管理などにご利用ください。

登録されると右側の一覧に表示されます。

#### ■パスワード/備考/使用区分の変更

画面右側の一覧より対象のIDを選択します。

画面左側に情報が反映されますので、対象の項目を入力し、画面下部の [登録]を押します。

右側の一覧が更新されます。

パスワードを変更した場合は「パスワード更新日時」も更新されます。

| × 管理:                                                    | 皆用ログインID管理                                                                                                    | 画面                     |                      |                                        | Â                                                             | E070248#              | 2023年2月16日(本)     |
|----------------------------------------------------------|----------------------------------------------------------------------------------------------------|------------------------|----------------------|----------------------------------------|---------------------------------------------------------------|-----------------------|-------------------|
| ID發移可<br>ID                                              | 電数:10件 現任利                                                                                                    | 用設:9件                  |                      |                                        | Q                                                             | 10、借宅で検索<br>15件中1~15件 | 全て表示。<br>を表示しています |
| パスワード                                                    | []                                                                                                    |                        | (part)               | n <b>o</b>                             | A AT 24-AT UP DEFENS                                          | <b>E</b> #            | 6973              |
|                                                          |                                                                                                    |                        |                      | back15617                              | 2023/02/16 21:17:00                                           | 1910                  | . T B             |
| 67                                                       | 陳田                                                                                                    | 9.03004                |                      | 0.62(30/9-                             | 2023402110-20.49-29                                           | 271.581.Hz            | 0.940             |
|                                                          |                                                                                                    | - Charles              |                      | #100Ku8n622                            | 2023/01/11 11:37:25                                           |                       | 3.2               |
|                                                          | The second second second second second second second second second second second second second second second se |                        |                      | jm1254y                                | 2023/02/10 20 43 43                                           | 山田用                   | 73                |
| 使用                                                       | 12 CAN                                                                                                    |                        |                      | karv(2023                              | 2023/02/13 19:19:55                                           |                       | 48                |
| an i Francis                                             | Transmit Law                                                                                                    |                        |                      | Kisji0917t                             | 2023/02/16 20:46:03                                           | 小島市                   | C(QL)             |
| - 1012 0 C                                               | っていころいて<br>に利用されているものはご                                                                                         | 利用た大声がん                |                      | mana0625e                              | 2025/02/16 10:14 00                                           | 丸山用                   | 640.1             |
| 美数学的                                                     | 2字以上16文字以内で入力)                                                                                                  | してください                 |                      | hak20105m                              | 2023/02/16 17:54:35                                           | 中村四                   | L-GRU1            |
| 必ず東宇                                                     | ・数字を1次字以上含めて)                                                                                                   | くだきい                   |                      | extani1010t                            | 2023/02/16 18:12:44                                           | 大谷門                   | (Jac)             |
| - 英字切大                                                   | 文字・小文字は区別されま                                                                                                    | ttA.                   |                      | peach19990                             | 2023/02/16 20 49 40                                           | 粮井田                   | 1,558,0           |
| <ul> <li>会や444</li> <li>・10とパス</li> <li>・含赭名や</li> </ul> | Cの記号、全角文字は使用<br>ワードで同じそのは使用で<br>サービス名のご使用は約載                                                                    | C書ません<br>言ません<br>けください | 当日安部<br>道別には<br>ご通知方 | 回職友:「使用する」<br>宿達費用が発生します<br>:アライド・システム | に設定できる42は10作までで1<br>のでご希望の場合はご運用くだ<br>0422-40-2460 (平日9:00〜10 | (85)<br>(20)          |                   |
| +                                                        | 8                                                                                                    |                        |                      |                                        | Þ                                                             |                       |                   |

#### Q1.案内されたURLからログインできない。

管理者ID作成用にご案内したURLは一度IDが作成されると無効になります。(作成していなくても発行から一週間経過すると無効になります) 管理者ID作成以後は通常のログインURLよりログイン画面を開き直し、作成したID・パスワードでログインしてください。

# Q2.管理者IDとそれ以外の一般IDは何が違うのか。

メニューに[ログインID管理]が表示されるか表示されないかの違いです。その他の機能に対しての権限は同じです。

## Q3. ID・パスワードを忘れてしまった。

弊社からお伝えすることはできません。 管理者IDにてログインして[ログインID管理]より登録されているID一覧を確認してください。 パスワードが不明な場合は一覧より対象のIDを選択してパスワード変更を行ってください。

# Q4.管理者ID(パスワード)を忘れてしまってログインできない。

弊社からお伝えすることはできません。 ご連絡頂ければ管理者ID更新用の画面URLをご案内します。改めて管理者IDを作成してください。 作成後は以前の管理者ID・パスワードでログインできなくなります。

## Q5. IDを変更したい。

一度登録したIDを変更することはできません。 使用しなくなるIDは「使用:しない」に更新し、新規IDを作成してください。

Q6.現在ログインしているかもしれないIDを使用停止にしたらどうなるのか。

ログアウトされるまではそのまま操作可能です。再ログインはできなくなります。

## Q7.現在ログインしているIDのパスワードを変更できるのか。

変更は可能です。一度ログアウトされるまでは新しいパスワードを求められることはありません。

## Q8.現在ログインしているかもしれないIDをログイン不可にしたい。【緊急】

対象のIDに対してパスワード変更を行った後、ご自身で対象のIDと変更したパスワードでログインしてください。 同一IDは同時に使用できませんので、先にログインしていた端末が画面切替時にログアウトされます。